## <u>Accessing GSE Calendars in Public Folders</u> <u>via Outlook 2011 for Mac</u>

The following procedure to "subscribe" to the calendars will only need to be done once for each calendar you are interested in. Once you have subscribed to a calendar it will appear in the Calendar section of Outlook until you unsubscribe.

From the main Outlook screen click the "Tools" ribbon at the top, then click the "Public Folders" button.

| 000                                        | Inbox                                                  | • Buffalo                                                               |                                |
|--------------------------------------------|--------------------------------------------------------|-------------------------------------------------------------------------|--------------------------------|
| 💱 🖍 🤉 🚔 📃 🕡                                |                                                        | Q Search This F                                                         | older                          |
| Home Organize Tools                        |                                                        |                                                                         | <b>^</b>                       |
| Wy Day Out of Office Public Folders Import | root Svir Services Schedules Mailine Lists Progress Fr | ONLINE ONLINE ONLINE                                                    |                                |
|                                            |                                                        | Subject                                                                 | Date Received T Size           |
| V BUFFALO                                  | Schumacher, Howard                                     | Re: New location for the GSE lab calendars                              | Fri 8/12/16 10:16 AM 105.5 KB  |
|                                            | Haves, Kathleen                                        | RE: Email Received (Ref:IN:00066178) [EIS - DMCS] [Email & Calendaring] | Thu 8/11/16 10:17 AM 26 KB     |
|                                            | Holland, Megan                                         | RE: atlas ti                                                            | Wed 8/10/16 9:25 AM 27.9 KB    |
|                                            | 🖨 Delarosa, Adalberto                                  | RE: Displaying free/busy data from a public folder Exchange calenda     | Mon 8/1/16 3:26 PM 27.5 KB     |
| MTP                                        | UBIT Help Center                                       | Some UBmail messages may have been lost                                 | Fri 7/29/16 3:15 PM 17.7 KB    |
| RCFP                                       | Print Manager                                          | Print Manager Plus 9.0.42.937 Update Released.                          | Wed 7/27/16 4:44 PM 42.5 KB    |
| SETI                                       | UBIT Help Center                                       | A new ticket has been created for you (Ref:IN:00063720)                 | Fri 7/22/16 4:13 PM 19.7 KB    |
| TACE                                       | Lee, Jaekyung                                          | RE: Live streaming/recording of GSE lectures/eventsFollow up fro        | Tue 11/17/15 10:10 AM 32.8 KB  |
| CSEP                                       | System Administrator                                   | gsefpx.gse.buffalo.edu (tsm-a.buffalo.edu) 1 failures: TSM Client Ba    | Tue 11/17/15 12:05 AM 5.8 KB   |
| CFRG                                       | Murphy, Chandra                                        | RE: Thursday's Chairs/Assoc./Assist. Deans Meeting                      | Mon 11/16/15 4:54 PM 576.5 KB  |
| V Dean's Office                            | Howard Schumacher                                      | Re: Weird VNC issue                                                     | Mon 11/16/15 4:37 PM 3.2 KB    |
| Alberti Center                             | UBIT Collaborative Tools and Strateg                   | Collaborative Tools survey invitation                                   | Mon 11/16/15 2:41 PM 9.6 KB    |
| Communications                             | 🖨 🖉 Lisa Kulka                                         | Re: stats software                                                      | Mon 11/16/15 1:43 PM 24.4 KB   |
| ELI                                        | Clune, Christopher                                     | IT Leadership Mtg – agenda update                                       | Mon 11/16/15 11:32 64.9 KB     |
| Scheduling                                 | Scott, Kelli                                           | MS Patch KB3097877                                                      | Mon 11/16/15 10:10 4.3 KB      |
| Security Audit                             | SSL Certificates                                       | Re: CSR submitted for gseios.gse.buffalo.edu                            | Thu 11/12/15 12:02 PM 1.9 KB   |
| 🚞 Social Media                             | Print Manager                                          | Print Manager Plus 9.0 Update 9.0.32.672 Released                       | Mon 11/9/15 5:59 PM 28.9 KB    |
| WNY Educational Service Council            |                                                        |                                                                         |                                |
| ELP                                        |                                                        |                                                                         |                                |
| EOC                                        |                                                        |                                                                         |                                |
| T LAI                                      |                                                        |                                                                         |                                |
| CLaRi                                      |                                                        |                                                                         |                                |
| ECRC                                       |                                                        |                                                                         |                                |
| Gifted Math                                |                                                        |                                                                         |                                |
| MOI                                        |                                                        |                                                                         |                                |
| Ning                                       |                                                        |                                                                         |                                |
|                                            |                                                        | 0                                                                       |                                |
|                                            | 17 items                                               | All folders are up to                                                   | date. 🔀 Connected to "Buffalo" |

This will open the Public Folders window. Click on "GSE" then "Lab/Classroom Calendars".

| 000                                        |                               | Inbox • B                  | μπαιο                         |               |                |                    |                |
|--------------------------------------------|-------------------------------|----------------------------|-------------------------------|---------------|----------------|--------------------|----------------|
| 🔁 🖄 📾 🚍 🔞                                  |                               |                            |                               | Qs            | Search This Fo | older              |                |
| Home Organize Tools                        | 000                           | Folder Bro                 | wser                          |               |                |                    | ^              |
|                                            | Subscribe Unsubscribe Permiss | ions Properties New Folder | -                             | Delete Folder |                |                    |                |
| My Day Out of Office Public Folders Import | Public Folders                | Advancement                | ECRC F                        |               |                |                    |                |
| ▼ BUFFALO                                  | 📮 Buffalo                     | GSE                        |                               |               |                | Date Received      | ▼Size          |
| ▼ 🖄 Inbox                                  |                               | Internet Newsgroups        | 🔚 Lab/Classroom Calendars 🛛 🕨 |               |                | Fri 8/12/16 10:16  | AM 105.5 KB    |
| Departments                                |                               | Medicine Medicine          |                               | •             | Calendaring]   | Thu 8/11/16 10:1   | 7 AM 26 KB     |
| Admissions                                 |                               | RESEARCH                   | P                             |               |                | Wed 8/10/16 9:25   | AM 27.9 KB     |
| V 🛄 CRS                                    |                               | UB Gateway                 | P                             | g             | ge calenda     | Mon 8/1/16 3:26    | PM 27.5 KB     |
| MTP                                        |                               | URHA URHA                  | P                             |               |                | Fri 7/29/16 3:15 F | PM 17.7 KB     |
| RCEP                                       |                               |                            | Þ                             |               |                | Wed 7/27/16 4:44   | PM 42.5 KB     |
| ETI SETI                                   |                               | VPHS                       | P                             |               |                | Fri 7/22/16 4:13 F | PM 19.7 KB     |
| TACE                                       |                               |                            |                               | o             | w up fro       | Tue 11/17/15 10:3  | LO AM 32.8 KB  |
| V 🛄 CSEP                                   |                               |                            |                               | 1             | Client Ba      | Tue 11/17/15 12:0  | 05 AM 5.8 KB   |
| CFRG                                       |                               |                            |                               |               |                | Mon 11/16/15 4:5   | 54 PM 576.5 KB |
| 🔻 🚞 Dean's Office                          |                               |                            |                               |               |                | Mon 11/16/15 4:3   | 37 PM 3.2 KB   |
| 🚞 Alberti Center                           |                               |                            |                               |               |                | Mon 11/16/15 2:4   | 1 PM 9.6 KB    |
| Communications                             |                               |                            |                               |               |                | Mon 11/16/15 1:4   | 3 PM 24.4 KB   |
| ELI                                        |                               |                            |                               |               |                | Mon 11/16/15 11    | :32 64.9 KB    |
| Scheduling                                 |                               |                            |                               |               |                | Mon 11/16/15 10    | :10 4.3 KB     |
| Security Audit                             |                               |                            |                               |               |                | Thu 11/12/15 12:0  | 02 PM 1.9 KB   |
| Social Media                               |                               |                            |                               |               |                | Mon 11/9/15 5:59   | 9 PM 28.9 KB   |
| WNY Educational Service Council            |                               |                            |                               |               |                |                    |                |
| ELP                                        |                               |                            |                               |               |                |                    |                |
| EOC                                        |                               |                            |                               |               |                |                    |                |
| T LAI                                      |                               |                            |                               |               |                |                    |                |
|                                            |                               |                            |                               |               |                |                    |                |

| CLaRi         |                                                               |
|---------------|---------------------------------------------------------------|
| ECRC          |                                                               |
| 🚞 Gifted Math |                                                               |
| MOI           |                                                               |
| 🚞 Ning        |                                                               |
| <u> </u>      | 0                                                             |
|               | 17 items All folders are up to date. 🛞 Connected to "Buffalo" |

This is where you will see all GSE lab and classroom calendars listed. All GSE Faculty and Staff should have read-access to all the calendars. Only certain staff have access to edit. This has not changed.

Continued on the next page.

Click on a calendar then click the "Subscribe" button at the top of the window. Repeat this for each room you want to see. When you have "subscribed" to a room it will appear on the list in **Bold** type. If you want to remove a calendar just hit the "Unsubscribe" button at the top.

| 000                                        |                          |                       |     | Inbox • Buffalo         |    |                             |                  |                               |           |
|--------------------------------------------|--------------------------|-----------------------|-----|-------------------------|----|-----------------------------|------------------|-------------------------------|-----------|
| 🔁 🗠 📾 🚍 🔞                                  |                          |                       |     |                         |    | 0                           | Search This F    | older                         |           |
| Home Organize Tools                        | 000                      |                       |     | Folder Browser          |    |                             |                  |                               | ^         |
|                                            | Subscribe Unsubscribe Le | ermissions Properties | New | v Folder                |    | Delete Folder               |                  |                               |           |
| My Day Out of Office Public Folders Import | Public Folders           |                       | ▶ 8 | ECRC                    | ▶  | Baldy-12A-Classroom         |                  |                               |           |
| ▼ BUFFALO                                  | 📃 Buffalo                |                       |     | T                       | Þ. | Baldy-14-Mac-Lab            |                  | Date Received v               | Size      |
| ▼ 🖄 Inbox                                  |                          | groups                |     | Lab/Classroom Calendars | Þ  | Baldy-14A-PC-Lab            |                  | Fri 8/12/16 10:16 AM          | 105.5 KB  |
| 🔻 🚞 Departments                            |                          |                       | ▶ [ | LIS                     | ▶  | Baldy-200C-PC-Lab           | Calendaring]     | Thu 8/11/16 10:17 AM          | 26 KB     |
| Admissions                                 |                          |                       | ⊳   |                         |    | Baldy-214-Classroom         |                  | Wed 8/10/16 9:25 AM           | 27.9 KB   |
| V 🚞 CRS                                    |                          |                       | ⊳   |                         |    | Baldy-216-Classroom         | ge alenda        | Mon 8/1/16 3:26 PM            | 27.5 KB   |
| MTP                                        |                          |                       | ⊳   |                         |    | Baldy-372-Conference        |                  | Fri 7/29/16 3:15 PM           | 17.7 KB   |
| RCEP                                       |                          |                       | ⊳   |                         |    | Baldy-381-Classroom         |                  | Wed 7/27/16 4:44 PM           | 42.5 KB   |
| ETI SETI                                   |                          |                       | ⊳   |                         |    | Baldy-415-Classroom         |                  | Fri 7/22/16 4:13 PM           | 19.7 KB   |
| TACE                                       |                          |                       |     |                         |    | Baldy-425-Classroom         | ow up fro        | Tue 11/17/15 10:10 AM         | 32.8 KB   |
| V 🛄 CSEP                                   |                          |                       |     |                         |    | Baldy-474-Classroom         | 1 Clent Ba       | Tue 11/17/15 12:05 AM         | 5.8 KB    |
| CFRG                                       |                          |                       |     |                         |    | Baldy-476-Classroom         |                  | Mon 11/16/15 4:54 PM          | 576.5 KB  |
| 🔻 🚞 Dean's Office                          |                          |                       |     |                         |    | Baldy-479-Classroom         |                  | Mon 11/16/15 4:37 PM          | 3.2 KB    |
| Alberti Center                             |                          |                       |     |                         |    | Baldy-536A-MeetingRoom      |                  | Mon 11/16/15 2:41 PM          | 9.6 KB    |
| Communications                             |                          |                       |     |                         |    | Baldy-544A-MeetingRoom      |                  | Mon 11/16/15 1:43 PM          | 24.4 KB   |
| ELI                                        |                          |                       |     |                         |    | Baldy-553-Classroom         |                  | Mon 11/16/15 11:32            | 64.9 KB   |
| Scheduling                                 |                          |                       |     |                         |    | Baldy-555-Classroom         |                  | Mon 11/16/15 10:10            | 4.3 KB    |
| Security Audit                             |                          |                       |     |                         |    | Baldy-560-Classroom         |                  | Thu 11/12/15 12:02 PM         | 1.9 KB    |
| Social Media                               |                          |                       |     |                         |    | Baldy-593-Classroom         |                  | Mon 11/9/15 5:59 PM           | 28.9 KB   |
| WNY Educational Service Council            |                          |                       |     |                         |    | Baldy-594-Classroom         |                  |                               |           |
| ELP                                        |                          |                       |     |                         |    | Collaborate Virtual Classro |                  |                               |           |
| EOC                                        |                          |                       |     |                         |    | Collaborate Virtual Classro |                  |                               |           |
| T IAI                                      |                          |                       |     |                         |    |                             |                  |                               |           |
| CLaRi                                      |                          |                       | -   |                         |    |                             |                  |                               |           |
| ECRC                                       |                          |                       |     |                         |    |                             |                  |                               |           |
| Gifted Math                                |                          |                       |     |                         |    |                             |                  |                               |           |
| т моі                                      |                          |                       |     |                         |    |                             |                  |                               |           |
| Ning                                       |                          |                       |     |                         |    |                             |                  |                               |           |
|                                            | III 17 items             |                       |     |                         |    | ° All fe                    | olders are up to | o date. <u> </u> Connected to | "Buffalo" |

Once you are done subscribing to the calendars simply close the "Folder Browser" window. From the main Outlook window click the Calendar view icon at the bottom of the screen. The room calendars will appear under "Subscribed Public Folders" on the left-side. Just a reminder that you only have to go through the "subscribe" procedure above once. After that you can go directly to this calendar view to see the room calendars.

| 000                                 |                         |                          | Calendar            |                     |                      |                      |          |  |  |
|-------------------------------------|-------------------------|--------------------------|---------------------|---------------------|----------------------|----------------------|----------|--|--|
| 🔁 🖄 🔁 🚔 📃 🕖                         | Q Search This Folder    |                          |                     |                     |                      |                      |          |  |  |
| Home Organize Tools                 |                         |                          |                     |                     |                      |                      | ^        |  |  |
| My Day Out of Office Public Folders | port Sync Services Sche | edules Mailing Lists Pro | gress Errors Onlin  | e Mode              |                      |                      |          |  |  |
| ▲ August 2016 ▲ August 2016         |                         |                          |                     |                     |                      |                      |          |  |  |
| SMTWTFS                             | Sunday                  | Monday                   | Tuesday             | Wednesday           | Thursday             | Friday               | Saturday |  |  |
| 31 1 2 3 4 5 6                      | 31                      | 1                        | 2                   | 3                   | 4                    | 5                    | 6        |  |  |
| 7 8 9 10 11 12 13                   |                         | 9:00 AM Time Sheet.      | 10:00 AM Tableau De | 12:00 PM Gear Up Pr | Day Off              |                      |          |  |  |
|                                     |                         | 11:00 AM Help Jim T      |                     | 6:00 PM Upward Bou  |                      |                      |          |  |  |
| 21 22 23 24 25 26 27                |                         | 12:00 PM Gear Up Pr      |                     |                     |                      |                      |          |  |  |
| 20 29 30 31 1 2 3                   |                         |                          |                     |                     |                      |                      |          |  |  |
| 0                                   | 7                       | 8                        | 9                   | 10                  | 11                   | 12                   | 13       |  |  |
| Holiday                             |                         | 12:00 PM Gear Up Pr      |                     | 12:00 PM Gear Up Pr | 2:00 PM GSE IT Staff | 10:00 AM Tableau Pri |          |  |  |
| Manager                             |                         |                          |                     |                     |                      | 10:00 AM Tableau tra |          |  |  |
| Networking                          |                         |                          |                     |                     |                      |                      |          |  |  |
| Personal                            |                         |                          | 10                  |                     | 1.0                  | 10                   |          |  |  |
| 🗹 Team                              | 14                      | 15                       | 16                  | 17                  | 18                   | 19                   | 20       |  |  |
| 🗹 Travel                            |                         |                          |                     | 8:00 AM Test (Tinsm |                      | 2:00 PM Doctor       |          |  |  |
| Subscribed Public Folders           |                         |                          |                     |                     |                      |                      |          |  |  |
| ▼ ✓ Buffalo                         |                         |                          |                     |                     |                      |                      |          |  |  |
| Baldy-14-Mac-Lab                    | 21                      | 22                       | 23                  | 24                  | 25                   | 26                   | 27       |  |  |
| Baldy-14A-PC-Lab                    |                         | Lab Closed for Comp      | Lab Closed for Comp | Lab Closed for Comp | Lab Closed for Comp  | Lab Closed for Comp  |          |  |  |
| Baldy-200C-PC-Lab                   |                         |                          |                     | 11:00 AM GSE Facult | 12:00 PM GSE Chairs' |                      |          |  |  |
| ✓ Baldy-381-Classroom               |                         |                          |                     | 3:00 PM Review of C | 2:00 PM GSE IT Staff |                      |          |  |  |
| ☑ Baldy-415-Classroom               |                         |                          |                     |                     |                      |                      |          |  |  |

| Baldy-425-Classroom   | 28       | 29                   | 30                  | 31                  | 1                   | 2                         | 3                      |
|-----------------------|----------|----------------------|---------------------|---------------------|---------------------|---------------------------|------------------------|
| ✓ Baldy-555-Classroom |          | 9:00 AM ENG 100 Int  | 9:30 AM CEP 207 Bas | 9:00 AM ENG 100 Int | 9:00 AM Time Sheet. | 9:00 AM ENG 100 Int       |                        |
| On My Computer        |          | 4:00 PM LIS 503: Spe | 6:00 PM CEP 522 A1  |                     | 9:30 AM CEP 207 Bas |                           |                        |
| Calendar              |          | 4:10 PM CEP 500 (Su  |                     |                     | 6:00 PM CEP 522 A2  |                           |                        |
| •                     | _        |                      |                     |                     |                     |                           |                        |
|                       | 34 items |                      |                     |                     | All folde           | ers are up to date. 🛛 🔀 🤇 | Connected to "Buffalo" |
|                       |          |                      |                     |                     |                     |                           |                        |